# DVB-S2 Messgerät Smartmeter ES2

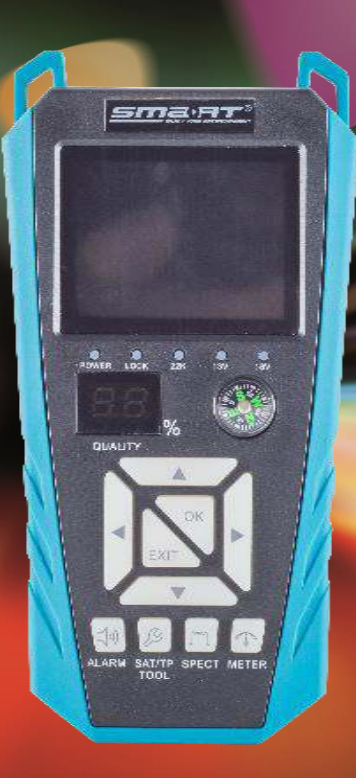

## Bedienungsanleitung

Version: 21.08.2019 – Deutsch

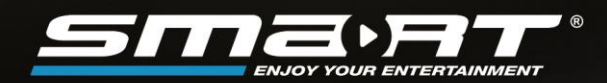

#### Vorwort

Sehr geehrte Kundin, sehr geehrter Kunde,

vielen Dank, dass Sie sich für das Satellitenmessgerät smartmeter ES2 entschieden haben.

Diese Bedienungsanleitung erklärt Ihnen, wie Sie das Messgerät

- anschließen
- bedienen
- reinigen

Lesen Sie die Bedienungsanleitung sorgfältig durch, bevor Sie das Messgerät in Betrieb nehmen.

Avanit GmbH Am Sternbach 1 91477 Markt Bibart Germany

| Service-Hotline: | +49 (0) 7724 94 78 555      |
|------------------|-----------------------------|
| Telefax:         | +49 (0) 7724 94 78 333      |
| E-Mail:          | service@smart-electronic.de |
| Internet:        | www.smart-electronic.de     |

© Avanit GmbH 2019

Alle Rechte, technische Änderungen, Irrtümer sowie Druckfehler vorbehalten. Nachdruck, Vervielfältigung oder Übersetzung, auch auszugsweise, ist ohne schriftliche Genehmigung von smart nicht gestattet.

#### **Inhaltsverzeichnis**

| 1                                       | Benutzerhinweise5                                                                                                    |                                                                                                    |                                                                             |
|-----------------------------------------|----------------------------------------------------------------------------------------------------|----------------------------------------------------------------------------------------------------|-----------------------------------------------------------------------------|
|                                         | Anwendu                                                                                                    | ng dieser Anleitung                                                                                                    | 5                                                                           |
| 2                                       | Produktbeschreibung5                                                                                                    |                                                                                                    |                                                                             |
|                                         | 2.1                                                                                                    | Lieferumfang                                                                                                    | 5                                                                           |
|                                         | 2.2                                                                                                    | Messgerät                                                                                                    | 6                                                                           |
|                                         | 2.3                                                                                                    | Garantie                                                                                                    | 6                                                                           |
| 3                                       | Sicherhe                                                                                                    | itshinweise                                                                                                    | 7                                                                           |
|                                         | 3.1                                                                                                    | Sicherheit von Personen                                                                                                    | 7                                                                           |
|                                         | 3.2                                                                                                    | Bestimmungsgemäße Verwendung                                                                                                    | 7                                                                           |
|                                         | 3.3                                                                                                    | Gefahren bei bestimmungsgemäßem Gebrauch                                                                                                    | 7                                                                           |
|                                         | 3.4                                                                                                    | Lithium Battery                                                                                                    | 8                                                                           |
| 4                                       | Erstmali                                                                                                    | ge Inbetriebnahme                                                                                                    | 8                                                                           |
|                                         | 4.1                                                                                                    | Laden des Akkus                                                                                                    | 8                                                                           |
|                                         | 4.2                                                                                                    | Ein- und Ausschalten des Messgerätes                                                                                                    | 9                                                                           |
|                                         | 4.3                                                                                                    | Hauptmenü aufrufen                                                                                                    | 9                                                                           |
|                                         | 4.4                                                                                                    | Navigation im Menü1                                                                                                    | 0                                                                           |
| 5                                       | Satellitenwerte konfigurieren 10                                                                                               |                                                                                                    |                                                                             |
| 5                                       | outonito                                                                                                    | werte konngulieren                                                                                                    | •                                                                           |
| 6                                       | Menü Sig                                                                                                    | gnal Suche                                                                                                    | 1                                                                           |
| 6                                       | Menü Sig                                                                                                    | gnal Suche                                                                                                    | <b>1</b>                                                                    |
| 6                                       | <b>Menü Si</b><br>6.1<br>6.2                                                                                                   | gnal Suche                                                                                                    | 1<br>∣1<br>∣1                                                               |
| 6                                       | Menü Sig<br>6.1<br>6.2<br>6.3                                                                                                  | gnal Suche                                                                                                    | 1<br> 1<br> 1                                                               |
| 6                                       | Menü Sig<br>6.1<br>6.2<br>6.3<br>6.4                                                                                           | gnal Suche                                                                                                    | 1<br> 1<br> 1<br> 1                                                         |
| 5<br>6<br>7                             | Menü Sig<br>6.1<br>6.2<br>6.3<br>6.4<br>Menü Ko                                                                                | gnal Suche       1         Transponder suchen       1         Transponder verändern       1         Spektrum Analyzer       1         Konstellationsdiagramm       1         Instellationsdiagramm       1                                                                                                    | <b>1</b><br> 1<br> 1<br> 1<br> 1                                            |
| 5<br>6<br>7<br>8                        | Menü Sig<br>6.1<br>6.2<br>6.3<br>6.4<br>Menü Ko<br>Menü Sp                                                                     | gnal Suche       11         Transponder suchen       1         Transponder verändern       1         Spektrum Analyzer       1         Konstellationsdiagramm       1         Instellationsdiagramm       1         Instellationsdiagramm       1 <t< th=""><th>1<br/> 1<br/> 1<br/> 1<br/> 1<br/><b>2</b><br/>2</th></t<> | 1<br> 1<br> 1<br> 1<br> 1<br><b>2</b><br>2                                  |
| 5<br>6<br>7<br>8<br>9                   | Menü Sig<br>6.1<br>6.2<br>6.3<br>6.4<br>Menü Ko<br>Menü Sp<br>Menü Pa                                                          | gnal Suche       11         Transponder suchen       1         Transponder verändern       1         Spektrum Analyzer       1         Konstellationsdiagramm       1         Instellationsdiagramm       12         ektrum       12         1       12                                                                                                    | 1<br> 1<br> 1<br> 1<br> 1<br>2<br>2                                         |
| 5<br>6<br>7<br>8<br>9<br>10             | Menü Sig<br>6.1<br>6.2<br>6.3<br>6.4<br>Menü Ko<br>Menü Sp<br>Menü Pa<br>Menü Dis                                              | gnal Suche       11         Transponder suchen       1         Transponder verändern       1         Spektrum Analyzer       1         Konstellationsdiagramm       1         Instellationsdiagramm       1         rektrum       1         SEqC Motor Suche       1                                                                                                    | 1<br> 1<br> 1<br> 1<br> 1<br> 1<br>2<br>2<br>3                              |
| 6<br>7<br>8<br>9<br>10<br>11            | Menü Sig<br>6.1<br>6.2<br>6.3<br>6.4<br>Menü Ko<br>Menü Sp<br>Menü Pa<br>Menü Di<br>Menü Ve                                    | gnal Suche       11         Transponder suchen       1         Transponder verändern       1         Spektrum Analyzer       1         Konstellationsdiagramm       1         Instellationsdiagramm       1         Rektrum       12         SEqC Motor Suche       13         rwalten       13                                                                                                    | 1<br> 1<br> 1<br> 1<br> 1<br> 1<br> 1<br> 2<br>2<br>3<br>3                  |
| 5<br>6<br>7<br>8<br>9<br>10<br>11<br>12 | Menü Sig<br>6.1<br>6.2<br>6.3<br>6.4<br>Menü Ko<br>Menü Sp<br>Menü Pa<br>Menü Di<br>Menü Ve<br>Menü Ve                         | gnal Suche       11         Transponder suchen       1         Transponder verändern       1         Spektrum Analyzer       1         Konstellationsdiagramm       1         Instellationsdiagramm       1         ektrum       1         Sektron       1         rwalten       1         SD Einstellungen       1                                                                                                    | 1<br> 1<br> 1<br> 1<br> 1<br> 1<br>2<br>2<br>3<br>3<br>4                    |
| 6<br>7<br>8<br>9<br>10<br>11<br>12      | Menü Sig<br>6.1<br>6.2<br>6.3<br>6.4<br>Menü Ko<br>Menü Sp<br>Menü Pa<br>Menü Di<br>Menü Ve<br>Menü OS<br>12.1                 | gnal Suche       11         Transponder suchen       1         Transponder verändern       1         Spektrum Analyzer       1         Konstellationsdiagramm       1         Instellationsdiagramm       1         ektrum       12         cket Control       12         SEqC Motor Suche       13         rwalten       13         SD Einstellungen       14         Helligkeit       14                                                                                                    | 1<br> 1<br> 1<br> 1<br> 1<br> 1<br> 1<br> 1<br> 2<br>2<br>3<br>3<br>4<br> 4 |
| 6<br>7<br>8<br>9<br>10<br>11<br>12      | Menü Sig<br>6.1<br>6.2<br>6.3<br>6.4<br>Menü Ko<br>Menü Sp<br>Menü Pa<br>Menü Di<br>Menü Ve<br>Menü OS<br>12.1<br>12.2         | gnal Suche       11         Transponder suchen       1         Transponder verändern       1         Spektrum Analyzer       1         Konstellationsdiagramm       1         pnstellationsdiagramm       12         ektrum       12         cket Control       12         SEqC Motor Suche       13         rwalten       14         Helligkeit       14         LED-Hintergrundbeleuchtung       14                                                                                                    | 1<br> 1<br> 1<br> 1<br> 1<br> 1<br> 1<br> 1<br> 2<br>2<br>3<br>3<br>4<br> 4 |
| 5<br>6<br>7<br>8<br>9<br>10<br>11<br>12 | Menü Sig<br>6.1<br>6.2<br>6.3<br>6.4<br>Menü Kc<br>Menü Sp<br>Menü Pa<br>Menü Di<br>Menü Ve<br>Menü OS<br>12.1<br>12.2<br>12.3 | gnal Suche       11         Transponder suchen       1         Transponder verändern       1         Spektrum Analyzer       1         Konstellationsdiagramm       1         Instellationsdiagramm       1         Dektrum       12         cket Control       12         SEqC Motor Suche       13         rwalten       13         SD Einstellungen       14         Helligkeit       14         LED-Hintergrundbeleuchtung       1         Summer       1                                                                                                    | 1<br> 1<br> 1<br> 1<br> 1<br> 1<br> 1<br> 2<br>2<br>3<br>3<br>4<br> 4<br> 4 |

|    | 12.5      | Länge Richtung                                 | . 14 |
|----|-----------|------------------------------------------------|------|
|    | 12.6      | Längengrad                                     | . 14 |
|    | 12.7      | Breitengradrichtung                            | . 14 |
|    | 12.8      | Breitengrad                                    | . 14 |
|    | 12.9      | Sprache – OSD Sprache auswählen                | . 14 |
|    | 12.10     | Werkseinstellung                               | . 14 |
| 13 | Menü Inf  | ormation                                       | 15   |
| 14 | Einsatz i | n einem Unikabel-System                        | 15   |
|    | 14.1      | Über Unikabel                                  | . 15 |
|    | 14.2      | Zuordnung ZF-Kanäle und ZF-Frequenzen          | . 15 |
|    | 14.3      | Installation                                   | . 15 |
| 15 | Reinigen  | des Messgerätes                                | 16   |
| 16 | Transpo   | rt und Außerbetriebnahme                       | 16   |
| 17 | Störungs  | sbehebung                                      | 16   |
| 18 | Entsorgu  | ıng                                            | 17   |
| 19 | Techniso  | she Daten                                      | 18   |
|    | 19.1      | Allgemeine Informationen                       | . 18 |
|    | 19.2      | Satelliten-LNB / -Tuner Eingang / Demodulation | . 18 |
|    | 19.3      | Schnittstellen                                 | . 18 |
|    | 19.4      | Spannungsversorgung                            | . 18 |
|    | 19.5      | Abmessungen und Gewicht                        | . 18 |
|    | 19.6      | Temperatur                                     | . 18 |
| 20 | Konform   | itätserklärung                                 | 19   |

#### 1 Benutzerhinweise

#### Anwendung dieser Anleitung

- Diese Anleitung gilt für das Satellitenmessgerät smartmeter ES2.
- Lesen Sie diese Bedienungsanleitung vollständig, bevor Sie das Gerät das erste Mal in Betrieb nehmen.
- Beachten Sie alle Warnungen und Hinweise in dieser Bedienungsanleitung.
- Betrachten Sie diese Bedienungsanleitung als Teil des Produkts und bewahren Sie sie gut erreichbar auf.
- Bei einer Weitergabe des Gerätes an Dritte muss diese Bedienungsanleitung beigefügt werden.
- Bei Verlust der Bedienungsanleitung können Sie sich im Support-Bereich unserer Website www.smart-electronic.de die aktuelle Version herunterladen.
- Die Software wird ständig weiterentwickelt. Daher können Funktionen nach einem Software-Update von der Beschreibung in der Anleitung abweichen.

#### 2 Produktbeschreibung

Das smartmeter ES2 ist ein handliches Satellitenmessgerät zum einfachen und schnellen Ausrichten einer Satellitenantenne. Ist ein Satellit gefunden, gibt das smartmeter ES2 ein optisches und ein akustisches Signal ab. Signalstärke und Signalqualität werden als numerische Messwerte und als Balkenanzeige (Bargraph) dargestellt.

Als weitere Messwerte ermittelt es die Fehlerkorrekturrate (FEC<sup>1</sup>), das Signal-/Rauschverhältnis (C/N), die Bitfehlerrate (VBER) und die Modulations-Fehlerrate (MER<sup>2</sup>).

#### 2.1 Lieferumfang

- DVB-S2 Messgerät smartmeter ES2
- Lithium-Akku (eingebaut)
- 12 V Steckernetzteil
- Bedienungsanleitung

Sollte der Lieferumfang unvollständig sein, wenden Sie sich an Ihren Fachhändler oder an die Avanit GmbH.

<sup>&</sup>lt;sup>1</sup> FEC = Forward Error Correction (engl.) = Vorwärts-Fehlerkorrektur: In jedem Datenpaket werden Kontrollbits mitgesendet. FEC 5/6 bedeutet, dass 5 Datenbits und 1 Kontrollbit gesendet werden. Je besser das Verhältnis zwischen Daten und Kontrollbits ist, umso weniger Fehler sind auf Empfängerseite vorhanden. Bei FEC 3/4 ist das Verhältnis also besser als bei FEC 5/6. Es gibt FEC 1/2, 2/3, 3/4, 5/6, 7/8 und 8/9.

<sup>&</sup>lt;sup>2</sup> Modulations-Fehlerrate: alle Beeinträchtigungen der Signalqualität werden zu einem Messwert zusammengefasst. Je höher der MER-Wert ist, desto besser ist die empfangene Signalqualität.

#### 2.2 Messgerät

#### 2.2.1 Gerätevorderseite

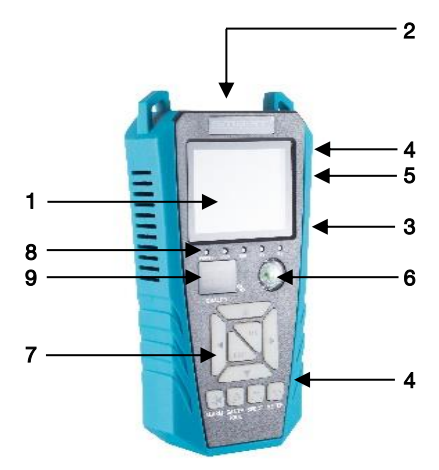

| Nr. | Beschreibung      |                                                  |
|-----|-------------------|--------------------------------------------------|
| 1   | LC-Display        | Darstellung des Menüs und der Messwerte          |
| 2   | Satelliteneingang | F-Buchse für die Verbindung zum LNB              |
| 3   | ပ် POWER          | Ein- und Ausschalten des Messgerätes             |
| 4   | RS232             | Datenschnittstelle für Software-Update           |
| 5   | Netzanschluss     | Niedervolt-Anschlussbuchse (für Steckernetzteil) |
| 6   | Kompass           | Zur einfachen Ausrichtung der Antenne            |
| 7   | Cursor-Kreuz      | Navigation im Menü                               |
| 8   | Status-LED        | LED-Statusanzeige POWER, Signal Eigenschaften    |
| 9   | 4-Digit-LED       | Anzeige Signalqualität                           |

#### 2.2.2 Geräterückseite

An der Geräterückseite befindet sich das Akkufach. Das Akkufach müssen Sie normalerweise nicht öffnen. Falls Sie vermuten, dass der Lithium-Akku getauscht werden muss, wenden Sie sich an Ihren Fachhändler.

#### 2.3 Garantie

Die Gewährleistung für das Messgerät smartmeter ES2 der Avanit GmbH entspricht den gesetzlichen Bestimmungen zum Zeitpunkt des Erwerbs.

#### 3 Sicherheitshinweise

#### 3.1 Sicherheit von Personen

Achten Sie beim Aufbau und beim Ausrichten der Antenne darauf, dass niemand durch herabfallende Werkzeuge oder Teile der Satellitenantenne verletzt werden kann. Seilen Sie sich bei Arbeiten auf schrägen Dächern oder an Dachkanten fachgerecht an.

#### 3.2 Bestimmungsgemäße Verwendung

Das Messgerät smartmeter ES2 dient zur Messung von Signalen digitaler Satellitenantennen und Satelliten-Empfangsanlagen DVB-S/S2. Es ist ausschließlich für diesen Zweck bestimmt und darf nur dafür verwendet werden.

Jede andere Verwendung gilt als nicht bestimmungsgemäß und kann zu Sachschäden oder sogar zu Personenschäden führen.

Es wird keine Haftung für Schäden übernommen, die durch eine nicht bestimmungsgemäße Verwendung entstehen.

#### 3.3 Gefahren bei bestimmungsgemäßem Gebrauch

- Stellen Sie sicher, dass das Messgerät und vor allem das Steckernetzteil mit keinerlei Feuchtigkeit in Kontakt kommen.
- > Setzen Sie das Gerät nicht zu tiefen Temperaturen aus (unter 0 °C).
- Schließen Sie das Steckernetzteil nur an 100...240 V ~, 50/60 Hz an.
- > Laden Sie das Messgerät nur mit dem mitgelieferten Steckernetzteil.

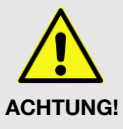

- Trennen Sie bei Gewitter die Verbindungen zur Antenne und zum Stromnetz.
- > Stellen Sie keine schweren Gegenstände auf das Messgerät.
- Vermeiden Sie mechanische Einwirkungen, durch die beispielsweise das LC-Display oder das Gehäuse beschädigt werden können.
- > Kabel nicht knicken oder quetschen.
- Nehmen Sie das Messgerät nicht in Betrieb, wenn es sichtbare Beschädigungen aufweist oder wenn sich lose Teile im Gerät befinden.

#### Gefahr eines Stromschlages bei Berührung von Netzspannung

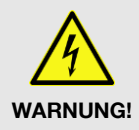

- Beschädigungen des Netzteilgehäuses oder unsachgemäße Reparatur des Netzteils können zum Berühren von Netzspannung führen.
- > Das mitgelieferte Steckernetzteil nicht öffnen.
- Lassen Sie Reparaturen am Steckernetzteil nur von qualifiziertem Fachpersonal durchführen.

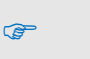

Wird das Gerät von einem kalten an einen warmen Ort gebracht, kann Kondensfeuchtigkeit im Gerät entstehen.

Schließen Sie es nicht an, sondern lassen Sie es einige Stunden ausgeschaltet, damit es trocknen kann.

#### 3.4 Lithium-Akku

Das smartmeter ES2 enthält einen Lithium-Akku, für den besondere Sicherheitshinweise beachtet werden müssen:

| ^                 | Brand und Explosionsgefahr                                                                                                    |
|-------------------|----------------------------------------------------------------------------------------------------|
|                   | Hitze (von innen oder von außen) kann unkontrollierbare Kettenreakti-<br>onen im Akku auslösen.                                                                                                    |
| WARNUNG           | Akku nicht über 40 °C lagern oder betreiben.                                                                                                    |
| Δ                 | Niemals die beiden Pole (+ und -) miteinander verbinden.                                                                                                    |
|                   | Setzen Sie den Akku niemals hohen Temperaturen aus, wie sie etwa<br>in der N\u00e4he von Herdplatten oder B\u00fcgeleisen auftreten k\u00f6nnen.                                                                                                    |
| WARNUNG           | > Laden Sie den Akku nur mit dem mitgelieferten Steckernetzteil.                                                                                                    |
|                   | Verletzungsgefahr!                                                                                                    |
| ACHTUNG!          | <ul> <li>Bei Beschädigung und unsachgemäßem Gebrauch<br/>des Akkus können Dämpfe austreten, die die Atemwege reizen.</li> <li>Vermeiden Sie jegliche Beschädigung des Akkus.</li> <li>Führen Sie Frischluft zu und suchen Sie bei Beschwerden einen Arzt<br/>auf.</li> </ul> |
|                   | Gefahr der Beschädigung anderer Gegenstände                                                                                                    |
|                   | Bei defektem Akku kann Flüssigkeit austreten                                                                                                    |
|                   | <ul> <li>Überprüfen Sie betroffene Teile.</li> </ul>                                                                                                    |
| ACHIUNG!          | <ul> <li>Reinigen Sie diese oder tauschen Sie sie gegebenenfalls aus.</li> </ul>                                                                                                    |
|                   |                                                                                                    |
| <b>4 Erstmali</b> | ge Inbetriebnahme                                                                                                    |

#### 4.1 Laden des Akkus

Laden Sie den Akku vollständig auf, bevor Sie das Messgerät das erste Mal in Betrieb nehmen.

æ

Der Ladevorgang ist unabhängig davon,

- ob das Messgerät aus- oder eingeschaltet und
- ob der Akku-Schalter an der Unterseite des Messgerätes auf On (= Ein) oder Off (=Aus) steht.

Eine Ladeautomatik im Messgerät sorgt für eine optimale Ladung des Akkus.

Schalten Sie das Messgerät aus, sofern es nicht bereits ausgeschaltet ist, damit die ganze Leistung des Netzteils zum Aufladen des Akkus verwendet werden kann.

æ

Grundsätzlich wird das Messgerät auch geladen, wenn es eingeschaltet ist, der Ladevorgang dauert dann aber länger.

- Schließen Sie das Steckernetzteil an das Stromnetz an.
- Stecken Sie den Stecker des Steckernetzteils in die Niedervolt-Buchse an der Unterseite des Messgerätes.

Der Akku des Messgerätes wird geladen, sobald Sie das ES2 an das Netzteil anschließen.

Beim ersten Ladevorgang den Akku mindestens 5 Stunden laden. Die maximale Ladedauer beträgt 12 Stunden.

#### 4.1.1 Ladekontrolle

æ

- Der Ladevorgang wird durch die Status-LED "Charge" dargestellt:
- Ist der Akku vollständig geladen, zeigt die Akkuanzeige auch nach Trennung des Netzteils einen vollen Ladebalken: CIIII.

#### 4.2 Ein- und Ausschalten des Messgerätes

#### 4.2.1 Einschalten

Um das Messgerät einzuschalten, den Akku-Schalter auf der Geräteunterseite auf EIN (I) stellen.

#### 4.2.2 Ausschalten

Um das Messgerät nach Benutzung wieder auszuschalten, den Akku-Schalter auf der Geräteunterseite auf AUS (0) stellen.

#### 4.3 Hauptmenü aufrufen

Drücken Sie die Taste EXIT, um das Menü aufzurufen. Die Hauptseite des Menü wird aufgerufen.

Dies ist das Menüfenster nach dem Einschalten des smartmeter ES2 (oder nach dem erneuten Aufrufen des Menüs).

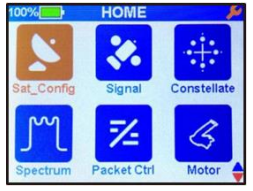

P

Gegebenenfalls müssen Sie EXIT mehrmals drücken, um zur Hauptseite zurückzukehren.

#### 4.4 Navigation im Menii

- > Sie können mit dem Cursor-Kreuz im Menü navigieren:
- Drücken Sie >, um den Menüpunkt rechts auszuwählen bzw. um den ausgewählten Wert zu erhöhen.
- > Drücken Sie ▼, um den Menüpunkt unterhalb auszuwählen.
- Drücken Sie 4, um den Menüpunkt links auszuwählen bzw. um den ausgewählten Wert zu reduzieren.
- > Drücken Sie ▲, um den Menüpunkt oberhalb auszuwählen.
- > Drücken Sie OK, um den ausgewählten Menüpunkt aufzurufen.

Aktive Menüpunkte werden farblich hervorgehoben.

#### 5 Satellitenwerte konfigurieren

- 1. Nutzen Sie die Tasten ◀ / ► und ▲ / ▼, um das Untermenü *Sat\_Config* auszuwählen und bestätigen Sie mit *OK*.
- 2. Wählen Sie aus der angezeigten Liste den gewünschten Satelliten mit ▲ / ▼ + OK.
- 3. Wählen Sie unter LNB-Frequenz den für den eingesetzten LNB passenden Wert.

| Mögliche Werte LNB Frequenz (MHz) |             |                          |  |
|-----------------------------------|-------------|--------------------------|--|
| 5150                              | 10600       | 11250                    |  |
| 5750                              | 10700       | 11300                    |  |
| 5950                              | 10750       | Universal (9750 - 10600) |  |
| 9750                              | 5150 – 5750 | SCR – Unicable           |  |
| 10000                             | 5750 - 5150 | SCD – Unicable II        |  |

| 100% SA'   | r config 🛛 🔑      |
|------------|-------------------|
| SAT:       | C_AsiaSat(105.5E) |
| LNB:       | 5150/5750         |
| DiSEqC1.0: | LNB1              |
| DiSEqC1.1: | NONE              |
| 22K:       | AUTO              |
| 13/18V:    | 18V               |
| MOTOR:     | FDX               |
|            |                   |

- 4. Wenn Sie eine Multifeed-Antenne nutzen, wählen Sie unter DiSEqC1.0 den Port für den jeweils ausgewählten Satelliten.
- Wählen Sie 22K um die 22 kHz-Steuerspannung f
  ür die High-Low-Band-Umschaltung einzustellen:

AN = permanent AN,

AUS = permanent AUS,

Auto = automatisch

- Die Polarisation kann unter 13 / 18 V umgestellt werden. Zur Auswahl stehen 0 V, 13 V, 18 V, und automatisch.
- Stellen Sie unter "Motor" Steuerung die verwendete Steuersignaltechnik ein. W\u00e4hlen Sie zwischen DiSEqC1.2 und USALS (je nach eingesetztem Motor). In Abh\u00e4ngigkeit von Ihrer Auswahl sind andere Einstellm\u00f6glichkeiten verf\u00fcgbar.

#### 6 Menü Signal Suche

 Wählen das Untermenü *Signal* und drücken Sie OK.

#### 6.1 Transponder suchen

- ➢ Wählen Sie mit ◄ und ► den Satelliten aus, auf dem Sie einen Transponder suchen wollen.
- Drücken Sie die Taste OK.
- Sie haben jetzt mit den Tasten ▲ / ▼ noch einmal die Möglichkeit, den Satelliten zu wechseln.

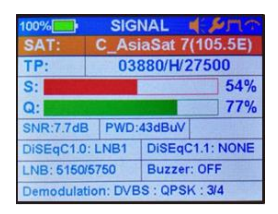

- 1. Wählen Sie bei *TP* den Transponder aus, den Sie suchen möchten. Nutzen Sie die Tasten ◀ / ▶, um den passenden Transponder auszuwählen.
- 2. Drehen Sie Ihre Satellitenantenne nun langsam, bis die LOCK-LED aufleuchtet bzw. bis die Balken der Signalstärke und der Signalqualität ausschlagen.

(P

Mit der Taste ALARM können Sie einstellen, ob ein akustisches Signal wiedergegeben werden soll.

- 3. Fixieren Sie die Antenne in der Position, in der die größte Signalstärke angezeigt wird.
- 4. Verändern Sie den Neigungswinkel Ihrer Satellitenanlage so lange, bis die Balken der Signalstärke und Signalqualität noch weiter ausschlagen.
- 5. Fixieren Sie Ihre Antenne in der Position, in der der beste BER-Wert angezeigt wird.

P

Der BER-Standardwert bei gutem Empfang beträgt 10E-8 (also fast 0). Je höher BER ist, umso schlechter ist das Signal.

#### 6.2 Transponder verändern

- 1. Drücken Sie die Taste SAT/TP TOOL, um die Transponderbearbeitung aufzurufen.
- Hier können Sie einen Transponder HINZUFÜGEN, LÖSCHEN oder BEARBEITEN. Wählen Sie den entsprechenden Punkt mit ◄ / ► + OK. Gehen Sie zur Anpassung wie unter Punkt 5 "Satellitenwerte konfigurieren" vor.

#### 6.3 Spektrum Analyzer

- In diesem Untermenü können Sie über das gesamte Spektrum die verschiedenen Transponder überprüfen.
- 1. Drücken Sie die Taste SPECT, um den Spektrum Analyzer aufzurufen.
- 2. Mit den Tasten ◄ / ► und ▲ / ▼ kann die Skala verändert werden.

#### 6.4 Konstellationsdiagramm

1. Drücken Sie die Taste *METER*, um die Funktion Constellation aufzurufen.

#### 7 Menii Konstellationsdiagramm

Das Konstellationsdiagramm ist die graphische Darstellung eines digital modulierten Signals (z. B. "Quadratur-Phase-Shift-Keying", kurz QPSK). Je punktförmiger die einzelnen Punkte sind, umso weniger verrauscht ist das Signal. In diesem Menüpunkt kann der unter SIGNAL gewählte Transponder "gelockt" werden. Dies ermöglicht eine genaue Darstellung der Konstellation und weiterer Parameter.

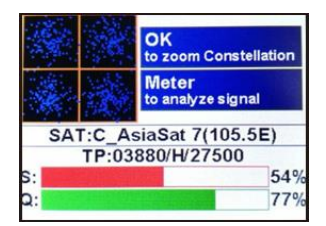

- Wählen das Untermenü Konstellat und drücken Sie OK.
- 1. Mit der Taste OK können Sie die Darstellung vergrößern.
- 2. Mit der Taste METER können Sie detaillierten Messwerte für den Transponder aufrufen.

#### 8 Menü Spektrum

In diesem Menüpunkt können Sie über das gesamte Spektrum die verschiedenen Transponder überprüfen.

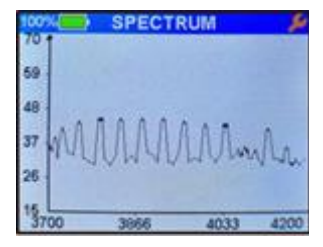

- 1. Wählen Sie im Hauptmenü die Funktion Spektrum und bestätigen Sie mit OK.
- 2. Mit den Tasten ◄ / ► und ▲ / ▼ kann die Skala verändert werden.

#### 9 Menii Packet Control

Das smartmeter ES2 ermöglicht Ihnen gleichzeitig die Signalstärke (S) und die Signalqualität (Q) von bis zu neun Transpondern abzulesen. Dies ist über die Funktion Packet Control möglich.

| 100%      | PA 🛛  | CKET   | CTRL    | J.    |
|-----------|-------|--------|---------|-------|
| C         | _Asi  | aSat 7 | (105.5E | )     |
| 03840/H/  | 29720 | S:54%  | 42dbuv  | Q:0%  |
| 03860/V/2 | 28100 | S:40%  | 38dbuv  | Q:0%  |
| 03880/H/  | 27500 | S:54%  | 43dbuv  | Q:77% |
| 03890/V/  | 11838 | S:33%  | 42dbuv  | Q:0%  |
| 03898/V/( | 02240 | S:28%  | 45dbuv  | Q:0%  |
| D3906/V/0 | 02913 | S:30%  | 44dbuv  | Q:0%  |
| 03915/1/0 | 07260 | S:31%  | 43dbuv  | Q:0%  |
| 03920/H/2 | 29720 | S:52%  | 40dbuv  | Q:0%  |
| 03940/1/2 | 28100 | S:39%  | 38dbuv  | Q:0%  |

- 1. Wählen Sie im Hauptmenu die Funktion Paket Ctrl und bestätigen Sie mit OK.
- 2. Benutzen Sie die Tasten ▲ / ▼ und OK, um den Satellit auszuwählen.

#### 10 Menü DisEqC Motor Suche

- Dieses Menü dient zum Einrichten einer Motorantenne und deren Steuerung.
- Im Menüfenster (z. B. beim Drehen der Antenne) werden Signalstärke S und Signalqualität Q angezeigt.
- 1. Wählen Sie im Hauptmenü die Funktion *Motor* und bestätigen Sie mit *OK*.
- Wählen Sie unter dem Punkt SAT mit den Tasten
   ✓ / ► den gewünschten Satelliten, den Sie suchen möchten.
- Wählen Sie unter dem Punkt TP mit den Tasten
   ✓ / ► einen beliebigen Transponder.
- Wählen Sie unter dem Punkt MOTOR mit den Tasten

   ✓ / ► das gewünschte Steuersignal. Abhängig vom Motor wählen Sie DiSEqC1.2 oder USALS.
  - ➢ DiSEqC 1.2 Drücken Sie OK, um die Motorsuchfunktion zu starten. Drehen Sie mit den Tasten ◀ / ► die Antenne nach Westen bzw. Osten. Suchen Sie die Maximalwerte von Signalstärke und Signalqualität.
  - USALS Drücken Sie OK, um die USALS-Suchfunktion zu starten. Geben Sie die notwendigen Parameter ein. Die Ansteuerung des Motors starten Sie mit einmaligem Drücken der Taste EXIT.

# 100% MOTOR Image: Second second seco

#### 11 Menü Verwalten

- In diesem Untermenü können Sie alle vorprogrammierten Satelliten und Transponder bearbeiten.
- Wählen Sie im Hauptmenü den Punkt *Verwalten* und bestätigen Sie mit *OK*. Wählen Sie mit den Tasten

   ✓ → und ▲ / ▼ den gewünschten Satelliten und bestätigen Sie diesen mit *OK*.
- Markieren Sie mit den Tasten ◄ / ► und ▲ / ▼ den gewünschten Transponder.
- Mit der Taste SAT/TP TOOL aktivieren Sie den Editor. Sie können einen Transponder HINZUFÜGEN, LÖ-SCHEN sowie BEARBEITEN. Wählen Sie die gewünschte Funktion mit ◀ / ► und bestätigen Sie mit OK. Gehen Sie zur Anpassung wie unter Punkt 5 "Satellitenwerte konfigurieren" vor.

| 100% | TP MANAGE     | يكر ا |
|------|---------------|-------|
| 017: | 03800/H/28100 |       |
| 018: | 03820/V/27500 | 1     |
| 019: | 03840/H/29720 |       |
| 020: | 03860/V/28100 |       |
| 021: | 03880/H/27500 |       |
| 022: | 03890/V/11838 | 12    |
| 023: | 03898/V/02240 |       |
| 024: | 03906/V/02913 | -     |

#### 12 Menü OSD Einstellungen

- Im diesem Menüpunkt können die Grundeinstellungen des ES2 verändert und gespeichert werden.
- 1. Wählen Sie im Hauptmenü die Funktion *EIN-STELLUNGEN* und bestätigen Sie mit *OK.*
- 2. Wählen Sie das Untermenü OSD-Einstellung aus und bestätigen Sie Ihre Auswahl mit OK.

| 92% SETT         | ING   |
|------------------|-------|
| Brightness:      | 6     |
| LED backlight:   | Auto  |
| Buzzer:          | On    |
| Lamp:            | Off   |
| Longitude dir:   | East  |
| Longitude angle: | 012.5 |
| Latitude dir:    | North |
|                  |       |

#### 12.1 Helligkeit

Einstellung f
ür die Display-Helligkeit. Werte einstellbar von 1–10.

#### 12.2 LED-Hintergrundbeleuchtung

 Hier können Sie Beleuchtung der Gerätetastatur einstellen.
 AN = permanent AN, AUS = permanent AUS, Auto = automatische Beleuchtung bei Drücken einer Taste.

#### 12.3 Summer

> Auswahl des Signaltons für die Satellitensuche: AN / AUS.

#### 12.4 Lampe

> Einstellung der LED-Taschenlampe auf der Geräterückseite: AN / AUS.

#### 12.5 Längengradrichtung

> Einstellung der Längengradrichtung für USALS (Motorsteuerung): WESTEN / OSTEN.

#### 12.6 Längengrad

> Einstellung des Längengradwinkels für die USALS-Funktion.

#### 12.7 Breitengradrichtung

> Einstellung der Breitengradrichtung für USALS (Motorsteuerung): NORDEN / SÜDEN.

#### 12.8 Breitengrad

> Einstellung des Breitengradwinkels für die USALS-Funktion.

#### 12.9 Sprache – OSD Sprache auswählen

> Wählen Sie Sprache in der das Menü erscheinen soll. Die Werkseinstellung ist Deutsch.

#### 12.10 Werkseinstellung

Wählen Sie Werkseinstellungen und drücken Sie anschließen OK. Sie müssen zur Sicherheit nochmals bestätigen, ob Sie das ES2 wirklich auf die Werkseinstellung zurücksetzten wollen: JA / NEIN.

#### 13 Menü Information

Hier finden Sie Informationen über Ihr smartmeter wie Modell-ID, Hardware- / Software-Version und Loader-Version. Sollten Sie Support durch Ihren Händler benötigen, geben Sie bitte diese Daten durch, um eine schnelle und genaue Hilfe für Ihr Gerät zu erhalten.

#### 14 Einsatz in einem Unikabel-System

#### 14.1 Über Unikabel

Das smartmeter ES2 ermöglicht es, den Empfangsmodus auf den Unikabel-Standard umzustellen. Damit ist es möglich, je nach Anlagentyp bis zu acht Empfangsgeräte unabhängig voneinander an nur eine Stammleitung anzuschließen. Dazu muss an jedem Empfangsgerät im Einstellungsmenü ein eigener ZF-Kanal und eine dazugehörige Frequenz eingestellt werden. Die Zuordnung von Kanälen und Frequenzen ist abhängig von den verwendeten LNBs bzw. Multischaltern.

#### 14.2 Zuordnung ZF-Kanäle und ZF-Frequenzen

Das Datenblatt und die technische Dokumentation Ihres LNB und/oder Multischalters enthalten eine Zuordnungstabelle ähnlich der folgenden:

| Receiver   | ZF-Kanal | Beispiel-Frequenz (MHz) | Frequenz (MHz) |
|------------|----------|-------------------------|----------------|
| Receiver 1 | 1        | 1284                    |                |
| Receiver 2 | 2        | 1400                    |                |
| Receiver 3 | 3        | 1516                    |                |
| Receiver 4 | 4        | 1632                    |                |
| Receiver 5 | 5        | 1748                    |                |
| Receiver 6 | 6        | 1864                    |                |
| Receiver 7 | 7        | 1980                    |                |
| Receiver 8 | 8        | 2096                    |                |

#### 14.3 Installation

- 1. Wählen Sie im Hauptmenü den Menüpunkt Sat\_Konfig und drücken Sie OK.
- 2. Wählen Sie einen Satelliten aus und drücken Sie OK.
- Wechseln Sie mit den Tasten ▲/▼ zur Zeile *LNB* und wählen Sie mit den Tasten ◄ und
   ▶ den passenden LNB aus (entsprechend der Spezifikationen des LNB).
- Wechseln Sie mit den Tasten ▲/▼ zur Zeile *ZF-Kanal* und stellen Sie mit den Tasten ◄ und ► den ZF-Kanal entsprechend der Spezifikationen der Unikabel-Anlage ein.
- Wechseln Sie mit den Tasten ▲/▼ zur Zeile *Cent Freq* und stellen Sie mit den Tasten ◄ und ► die Frequenz entsprechend der Spezifikationen der Unikabel-Anlage ein.

Die Zuordnung von Kanälen und Frequenzen ist abhängig vom LNB- bzw. Multischalter-Hersteller.

#### 15 Reinigen des Messgerätes

#### Bei der Reinigung besteht die Gefahr eines Stromschlags!

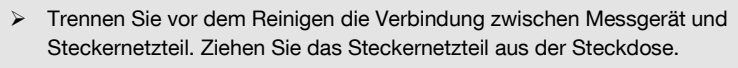

- Reinigen Sie Messgerät und Ladegerät niemals mit einem nassen Tuch.
- Stellen Sie sicher, dass Messgerät und Ladegerät nicht mit Flüssigkeit in Berührung kommen.

Bei der Reinigung besteht die Gefahr der Beschädigung des Messgeräts!

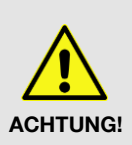

WARNUNG!

- Verwenden Sie keine lösungsmittelhaltigen Reinigungsmittel wie Benzin oder Verdünnung.
- Reinigen Sie das Gehäuse und das Display des Messgeräts mit einem weichen, faserfreien Tuch. Bei stärkeren Verschmutzungen kann eine milde, lösungsmittelfreie Seifenlauge oder Spiritus verwendet werden.

#### 16 Transport und Außerbetriebnahme

### So gehen Sie vor, wenn Sie das Messgerät transportieren oder es nicht mehr benutzen möchten:

- 1. Trennen Sie das Messgerät und alle angeschlossenen Geräte von der Stromversorgung.
- 2. Schrauben Sie das Antennenkabel vom Gerät ab.
- 3. Ziehen Sie alle anderen am Messgerät angeschlossenen Kabel ab.
- 4. Legen Sie das Messgerät, die Kabel und die Bedienungsanleitung in die Originalverpackung.
- 5. Lagern Sie das Messgerät und die Zubehörteile an einem trockenen und staubfreien Ort.
- 6. Schützen Sie das Messgerät vor Frost.

#### 17 Störungsbehebung

| Fehler                                   | Mögliche Ursache                                                                   | Abhilfe                                                            |
|------------------------------------------|------------------------------------------------------------------------------------|--------------------------------------------------------------------|
| Das Gerät lässt sich nicht einschalten.  | Der Akku ist leer.                                                                 | Laden Sie den Akku auf.                                            |
| Das Bild ist schlecht,<br>Blockbildung.  | Die Antenne ist nicht auf den Sa-<br>telliten ausgerichtet.<br>Der LNB ist defekt. | Richten Sie die Antenne aus.<br>Ersetzen Sie den LNB.              |
| Kein oder schwaches Sig-<br>nal.         | Die Verkabelung ist möglicher-<br>weise defekt.<br>Die Antenne ist verstellt.      | Prüfen Sie alle Kabelverbindungen.<br>Richten Sie die Antenne aus. |
| Bei der SAT-Suche kommt kein Ton-Signal. | Der Signalton (Alarm) ist ausge-<br>schaltet.                                      | Schalten Sie den Signalton im Menü<br><i>Einstellungen</i> ein.    |

Sollte sich eine Fehlfunktion trotzdem nicht beseitigen lassen, wenden Sie sich bitte an den smart-Support.

#### 18 Entsorgung

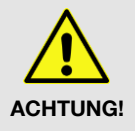

(F

- Werfen Sie das Messgerät und den Akku keinesfalls in den normalen Hausmüll!
- Erkundigen Sie sich bei Ihrer Stadt- oder Gemeindeverwaltung nach Möglichkeiten einer umwelt- und sachgerechten Entsorgung des Geräts.
- > Geben Sie den Akku bei einer Sammelstelle ab.

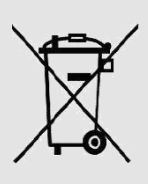

Das WEEE<sup>3</sup>-Symbol auf dem Produkt oder seiner Verpackung weist darauf hin, dass es sich bei diesem Produkt um ein elektrisches oder elektronisches Gerät handelt. Entsorgen Sie dieses Gerät nicht über den Hausmüll, sondern bringen Sie es zu Ihrer kommunalen Sammelstelle (Recycling-Hof).

Durch Ihren Beitrag zur Entsorgung dieses Produkts schützen Sie die Umwelt und die Gesundheit Ihrer Mitmenschen. Materialrecycling hilft, den Verbrauch von Rohstoffen zu verringern.

Helfen Sie mit, die Umwelt zu erhalten, in der wir leben!

<sup>&</sup>lt;sup>3</sup> Die WEEE-Richtlinie (von engl.: **W**aste **E**lectrical and **E**lectronic **E**quipment; deutsch: (Elektro- und Elektronikgeräte-Abfall) ist die EG-Richtlinie 2002/96/EG zur Reduktion der zunehmenden Menge an Elektronikschrott aus nicht mehr benutzten Elektro- und Elektronikgeräten. Ziel ist das Vermeiden, Verringern sowie umweltverträgliche Entsorgen der zunehmenden Mengen an Elektronikschrott durch eine erweiterte Herstellerverantwortung.

#### 19 Technische Daten

#### 19.1 Allgemeine Informationen

- 2,4" TFT-LCD, 320 x 240 Pixel
- Physikalische Trennung von Gerät und Akku (On-Off-Schalter)
- Betriebsdauer: 3 4 Std. (je nach Peripherie)
- Anzeige der Signalstärke und Signalqualität: numerisch / Balkenanzeige
- Spektrum-Analyzer
- Konstellationsdiagramm
- Signal bei Empfang: optisch und akustisch

#### 19.2 Satelliten-LNB / -Tuner Eingang / Demodulation

| LNB-Anschluss                       | F-Buchse                                               |
|-------------------------------------|--------------------------------------------------------|
| Eingangsfrequenzbereich             | 950 MHz bis 2150 MHz                                   |
| Eingangspegelbereich                | -65 dBm bis -10 dBm                                    |
| Eingangswiderstand                  | 75 Ω                                                   |
| LNB-Versorgungsstrom                | 13/18 V, max. 350 mA                                   |
| LNB-Steuersignal                    | 22 kHz,                                                |
| DiSEqC-Steuerung                    | 1.0 / 1.1 / 1.2                                        |
| Front-End-Modul                     | DVB-S/S2, QPSK, 8PSK SCR 1 / 2,<br>Digiturk MDU, USALS |
| Symbolrate                          | 2 Mbps bis 45 Mbps                                     |
| 19.3 Schnittstellen                 |                                                        |
| Datenverbindung                     | RS232                                                  |
| <i>19.4 Spannungsversorgung</i>     |                                                        |
| Versorgungsspannung                 | 12 V                                                   |
| Lithium-Ionen-Akku                  | 1800 mAh                                               |
| Betriebsspannung Netzteil/Ladegerät | 100 - 240 V ~, 50/60 Hz; 12 V / 1,5 A                  |
| 19.5 Abmessungen und Gewicht        |                                                        |
| Länge x Breite x Höhe               | 8.4 cm x 16.8 cm x 3.8 cm                              |
| Gewicht                             | 336 Gramm (Gerät)                                      |
| <i>19.6 Temperatur</i>              |                                                        |
| Betriebstemperatur                  | 0 °C bis +40 °C                                        |
| Lagerungstemperatur                 | -30 °C bis +65 °C                                      |
|                                     |                                                        |

#### 20 Konformitätserklärung

Die Avanit GmbH, Am Sternbach 1, 91477 Markt Bibart, Deutschland, erklärt hiermit für dieses Produkt die Übereinstimmung mit folgenden Richtlinien und Normen:

- Guideline for electromagnetic compatibility 99/5/EC and 2014/30/EU
  - EN61326-1:2013
  - EN61326-2-2:2013
  - EN301489-1:2011-09
  - EN301489-17:2012-09
  - EN300328 V1.9.1:2015-02
- Guideline for low voltage 2014/35/EU
- EN61010-1:2010
- EN62479:2010

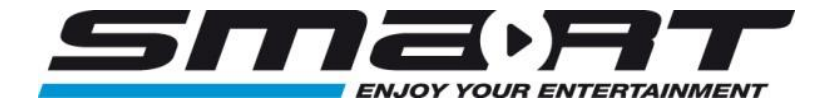

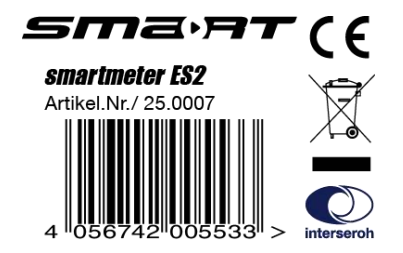